Secretaría General

DIRECCIÓN GENERAL DE ASUNTOS DEL PERSONAL ACADÉMICO

DIRECCIÓN DE DESARROLLO ACADÉMICO

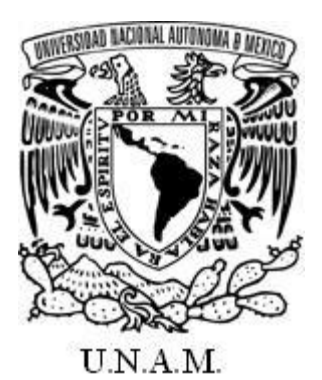

**PROGRAMA DE APOYO A PROYECTOS DE INVESTIGACIÓN E INNOVACIÓN TECNOLÓGICA (PAPIIT)** 

MANUAL PARA EL REGISTRO DE PARTICIPANTES Y BECAS

Marzo 2021

| Contenido                                                                     |      |
|-------------------------------------------------------------------------------|------|
| Ingreso al Sistema de Gestión electrónica de la DGAPA (GeDGAPA)               | 1    |
| Registro de participantes                                                     | 3    |
| I. Académicos UNAM                                                            | 3    |
| Lista de participantes UNAM                                                   | 3    |
| Eliminar participantes UNAM                                                   | 3    |
| Registro de un participante académico UNAM                                    | 4    |
| II. Académicos externos                                                       | 6    |
| Registro de un participante académico externo                                 | 6    |
| III. Académico posdoctoral                                                    | 8    |
| Registro de un participante académico posdoctoral                             | 8    |
| IV. Alumnado UNAM                                                             | . 11 |
| Registro de un alumno o alumna de la UNAM                                     | . 11 |
| V. Alumnado Externo                                                           | . 13 |
| Registro de un alumno(a) externo                                              | . 13 |
| Procedimiento para solicitar una beca en 2021                                 | . 15 |
| SOLICITUD DE BECA EN LÍNEA                                                    | . 15 |
| SEGUIMIENTO DE SU SOLICITUD DE BECA                                           | . 15 |
| PROCESO ADMINISTRATIVO PARA EL PAGO DE BECAS APROBADAS                        | . 16 |
| Solicitud de beca alumnado UNAM y externos                                    | . 17 |
| Paso 1. Actualizar datos del registro                                         | . 17 |
| Paso 2. Solicitud de beca                                                     | . 18 |
| Paso 3. Adjuntar documentos y envío de la solicitud de beca                   | . 20 |
| Solicitud de beca académico posdoctoral                                       | . 23 |
| Paso 1. Actualizar datos del registro                                         | . 23 |
| Paso 2. Llenar formato de Solicitud de beca                                   | . 24 |
| Paso 3. Adjuntar documentos y envío de la solicitud de beca                   | . 26 |
| Respaldo del formato de beca (alumnos UNAM, externos y Académico posdoctoral) | . 29 |
| Consulta de la situación de la beca                                           | . 29 |
| Solicitudes no aprobadas o en corrección                                      | . 30 |
| Procedimiento para la solicitud de becas                                      | . 31 |
| Padrón de instituciones externas                                              | . 32 |

El desarrollo de las actividades programadas en cada uno de los proyectos auspiciados por el Programa de Apoyo a Proyectos de Investigación e Innovación Tecnológica (PAPIIT) estriba en los participantes y colaboradores, tanto académicos como estudiantes.

Para la adecuada gestión administrativa de los proyectos PAPIIT, las y los responsables deberán mantener actualizada su lista de participantes, tanto académicos como estudiantes, notificando a la DGAPA cualquier cambio realizado. A través del sistema de gestión electrónica de la DGAPA (GeDGAPA) podrán dar de alta nuevos participantes que se incorporen al proyecto, actualizar los datos de los participantes previamente registrados, o dar de baja a aquellos que por diversas razones ya no colaboren en su proyecto.

Hemos diseñado el siguiente **Manual para el Registro de Participantes y Becas** para guiar a los y las responsables de proyectos PAPIIT en el registro y actualización de los datos de las y los participantes asociados a su proyecto.

El registro de participantes, tanto académicos como estudiantes, sólo puede realizarlo la o el responsable del proyecto. Este trámite se realiza en línea a través del sistema de gestión electrónica de la DGAPA (GeDGAPA) utilizando sus claves personales.

A continuación, encontrará información para dar de alta, modificar o dar de baja un participante.

Asimismo, le presentamos los pasos para solicitar una beca. También podrá conocer el trámite para dar de alta una escuela o institución de educación superior, en el caso de que no se encuentre registrada en nuestro sistema para tramitar becas de licenciatura.

Le recordamos que este manual es complementario a las Reglas de Operación del PAPIIT por lo que deberá consultar éstas, antes de realizar cualquier trámite en GeDGAPA.

Para cualquier duda acerca del funcionamiento del sistema, usted puede comunicarse a la Dirección de Desarrollo Académico, teléfonos 5622-6311, 5622-6258 y 5622-6259, dirección electrónica:

becas papiit@dgapa.unam.mx

cuenta de Twitter: @PAPIITunam

# Ingreso al Sistema de Gestión electrónica de la DGAPA (GeDGAPA)

Sólo las y los responsables de proyectos PAPIIT pueden registrar o actualizar los datos de los participantes, utilizando sus claves para ingresar a GeDGAPA.

Paso 1: Ingresar al sitio *web* institucional de la DGAPA <u>http://dgapa.unam.mx/</u> y dar clic en *Ingreso al sistema GeDGAPA*.

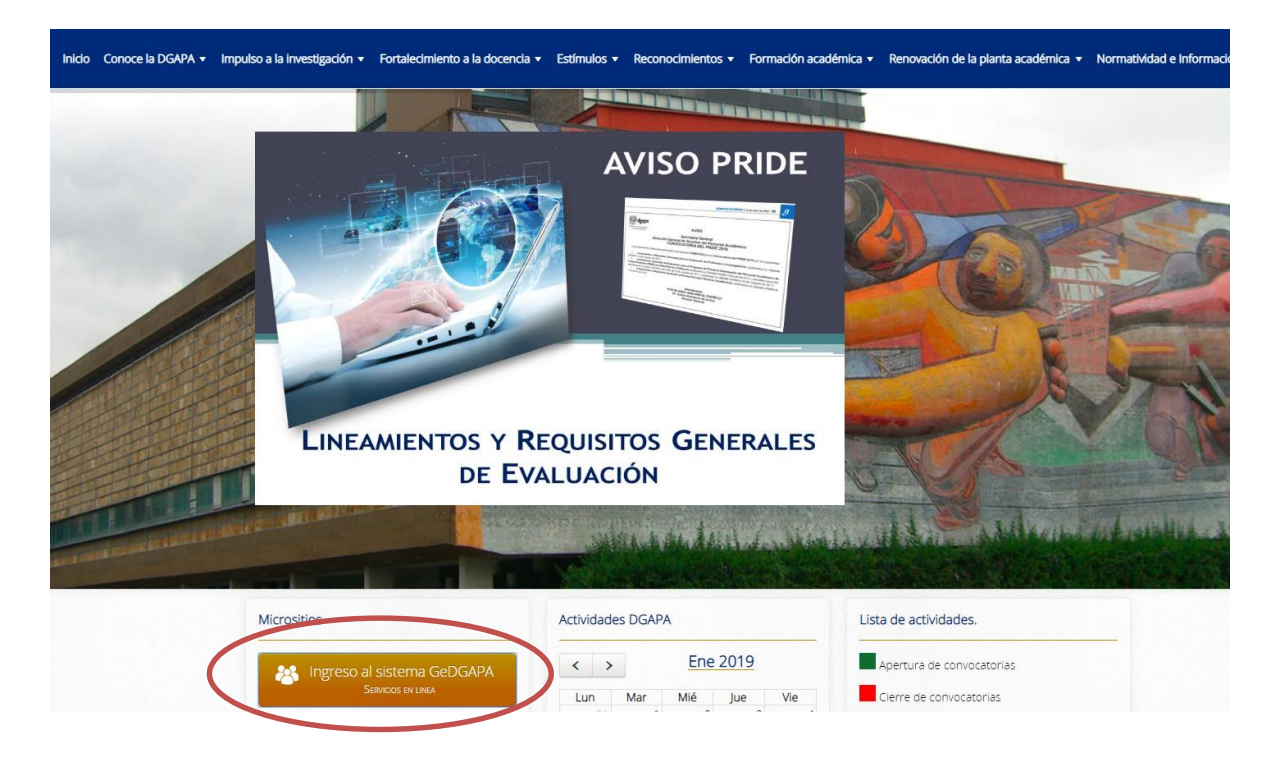

Paso 2: Ingresar nombre de usuario y contraseña.

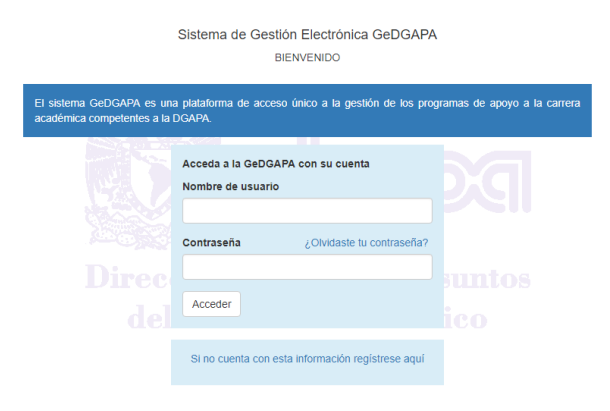

|                                                                                                    |                    |                                                                                                |                                                  |  | - |
|----------------------------------------------------------------------------------------------------|--------------------|------------------------------------------------------------------------------------------------|--------------------------------------------------|--|---|
|                                                                                                    |                    | INICIO (modificar corre                                                                        | o electrónico)                                   |  |   |
|                                                                                                    |                    | PAPIIT                                                                                         |                                                  |  |   |
| Informe final     Captura de censita d     Registro de participantes y becas de     Solicitor de campionemolo     Registro o actualizar datos como árb | proyectos vigentes | 20                                                                                             |                                                  |  |   |
| • Evaluador                                                                                                    |                    | Responsable del pr<br>Dra. Claudia Cristina Mer<br>Directora de Desarrollo<br>comendoza@dgapa. | ograma:<br>Idoza Rosales<br>Académico<br>unam.mx |  |   |
|                                                                                                    |                    | PAPIME                                                                                         |                                                  |  |   |
|                                                                                                    |                    | PRIDE                                                                                          |                                                  |  |   |
|                                                                                                    | ACT                | TUALIZACIÓN ACADÉMIO                                                                           | CA BACHILLERATO                                  |  |   |
|                                                                                                    | AC                 | TUALIZACIÓN ACADÉMI                                                                            | CA LICENCIATURA                                  |  |   |
|                                                                                                    |                    | COA                                                                                            |                                                  |  |   |
|                                                                                                    |                    | INFOCAB                                                                                        |                                                  |  |   |
|                                                                                                    |                    | PASD Diploma                                                                                   | ados                                             |  |   |
|                                                                                                    |                    | PASD Diplomados L                                                                              | icenciatura                                      |  |   |

**Paso 3:** Dar clic en el menú *PAPIIT/Registro de participantes y becas de proyectos vigentes*.

Paso 4: Una vez en la página principal de Participantes y Becas, usted podrá seleccionar las opciones que requiera con base en el siguiente Menú:

| Modalidad c                | le proyecto                |
|----------------------------|----------------------------|
| (a), (b), (c) y (d)        | (e)                        |
| Registro de participantes  | Registro de participantes  |
| Académicos                 | Académicos                 |
| UNAM                       | UNAM                       |
| Externos                   | Externos                   |
| Posdoctoral                | Posdoctoral                |
| Alumnos                    | Alumnos                    |
| UNAM                       | UNAM                       |
| Externos                   | Externos                   |
| Solicitud de beca          | Solicitud de beca          |
| UNAM                       | UNAM                       |
| Externos                   | Externos                   |
| Avuda                      | Posdoctoral                |
| Consultar solicitudes      | Ayuda                      |
| Solicitudes no aprobadas o | Consultar solicitudes      |
| en corrección              | Solicitudes no aprobadas o |
| Procedimiento para la      | en corrección              |
| solicitud de becas         | Procedimiento para la      |
| Guía rápida                | solicitud de becas         |
| Manual del usuario         | Guía rápida                |
| Glosario                   | Manual del usuario         |
| Becas                      | Glosario                   |
| Adenda                     | Becas                      |
| Documentos requeridos      | Documentos requeridos      |
| Regresar al menú general   | Becas posdoctorales        |
|                            | Adenda                     |
|                            | Documentos requeridos      |
|                            | Regresar al menú general   |

# **Registro de participantes**

Los y las participantes que pueden registrarse como colaboradores en el proyecto son:

- I. Académicos UNAM
- II. Académicos externos (nacionales y extranjeros)
- III. Académicos posdoctorales
- IV. Alumnos UNAM
- V. Alumnos externos (nacionales y extranjeros)

En esta opción usted podrá dar de alta nuevos colaboradores, eliminar participantes y actualizar los datos y actividades de todos ellos.

#### I. Académicos UNAM

Al seleccionar en el menú la opción Académicos UNAM usted podrá:

- a. Verificar los nombres de los y las académicas UNAM registrados en el proyecto.
- b. Eliminar un colaborador o colaboradora que ya no participará en el proyecto.
- c. Registrar nuevo personal académico participante.
- d. Actualizar los datos y actividades de las y los académicos participantes.

#### Lista de participantes UNAM

Al seleccionar la opción Académicos UNAM se mostrará una pantalla con la lista actual de académicos UNAM registrados en el proyecto.

| Seleccionar 🔺 | Nombre 🔺                        |             |
|---------------|---------------------------------|-------------|
|               | ADRIANA SAUCEDO CASTILLO        | Acadómia    |
|               | MARIA FERNANDA PONCELIS RAYGOZA | Academico   |
|               | ESPERANZA GUARNEROS REYES       | registrado  |
|               | YUNUEN IXCHEL GUZMAN CEDILLO    | el proyecto |

#### Eliminar participantes UNAM

En esta misma pantalla usted podrá eliminar directamente los nombres de las y los académicos que por diversas razones no seguirán colaborando en su proyecto. Sólo deberá marcar los nombres seleccionados en el recuadro de la izquierda, y elegir el botón "Eliminar seleccionados".

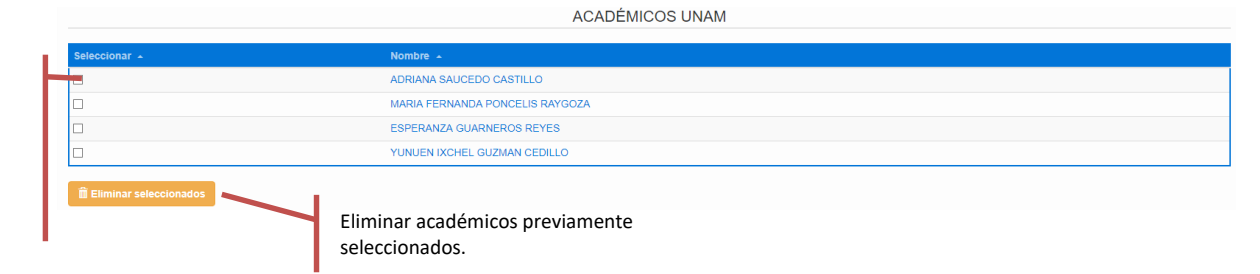

#### Registro de un participante académico UNAM

El registro de un académico o académica de la UNAM como participante de su proyecto se basa en una búsqueda en la Base de Datos del personal de la UNAM. Usted deberá seguir los siguientes pasos:

#### Paso 1: Clic en el menú Académicos/UNAM

Paso 2: Dar clic en la sección *Búsqueda de académicos UNAM*. En este caso, el sistema realiza una búsqueda en la base de datos del personal académico de la UNAM. Para realizar la búsqueda usted puede capturar información en alguno de los tres campos mostrados y oprimir el botón de *Buscar*. *No es necesario completar todos los campos*.

|                          | ACADÉMICOS UNAM                                            |                |  |  |
|--------------------------|------------------------------------------------------------|----------------|--|--|
| Seleccionar 🔺            | Nombre 🔺                                                   |                |  |  |
|                          | ADRIANA SAUCEDO CASTILLO                                   |                |  |  |
|                          | MARIA FERNANDA PONCELIS RAYGOZA                            |                |  |  |
|                          | ESPERANZA GUARNEROS REYES                                  |                |  |  |
|                          | YUNUEN IXCHEL GUZMAN CEDILLO                               |                |  |  |
| 🛍 Eliminar seleccionados |                                                            |                |  |  |
|                          |                                                            | Dar de alta un |  |  |
|                          | Capture alguno(s) de los siguientes elementos sin acentos. | académico      |  |  |
| Nombre(s)                | Nombre(s)                                                  | que no se      |  |  |
| Apellido paterno         | Apellido paterno                                           | encuentra en   |  |  |
| Apellido materno         | Apellido matemo                                            | ia lista.      |  |  |
|                          |                                                            | -              |  |  |

Como resultado de la Búsqueda, en pantalla aparecerán los nombres coincidentes con el criterio utilizado.

Q Buscar

En el caso de que la búsqueda no muestre nombres coincidentes, deberá verificar que los datos ingresados son correctos (verifique la ortografía y que capturó los datos **sin acentos**). De ser correctos los datos ingresados, significa que el académico buscado no es personal registrado en la UNAM por lo que deberá registrarlo como **Académico externo**.

|                       |                     | BÚSQUEDA DE A               | ACADÉMICOS UNAM                   |
|-----------------------|---------------------|-----------------------------|-----------------------------------|
| I                     |                     | Capturen alguno(s) de los s | siguientes elementos sin acentos. |
| Opciones de           | Nombre(s)           | Nombre(s)                   | suntos                            |
| squeda del<br>adémico | Apellido paterno    | MUÑOZ                       |                                   |
| NAM.                  | Apellido materno    | AVILA                       | IICO                              |
| I                     |                     | Q Bus                       | Búsqueda en la base de datos.     |
|                       | Coincidentes 🔺      |                             |                                   |
|                       | VERONICA MUÑOZ AVIL | A                           |                                   |

Paso 3: En la lista mostrada, usted podrá seleccionar a la persona buscada, dando clic sobre el nombre correspondiente para registrarlo en su proyecto.

Paso 4: Completar el formulario con los datos que solicita el sistema; al terminar, dar clic en el botón *Guardar* para registrar a la o el académico UNAM en su proyecto.

| Los campos marcados con * son obligatorios. |                                                            |
|---------------------------------------------|------------------------------------------------------------|
| Nombre                                      | VERONICA MUÑOZ AVILA                                       |
| * Grado académico                           | Seleccione                                                 |
| * Nombramiento académico                    | Seleccione ~                                               |
| Entidad académica de adscripción            |                                                            |
| * Actividades que realizará en el proyecto  | Actividades                                                |
|                                             |                                                            |
|                                             |                                                            |
|                                             |                                                            |
|                                             |                                                            |
|                                             |                                                            |
|                                             | 0 de 1800                                                  |
|                                             | H Guardar Botón para guardar los datos del académico       |
|                                             | Dirección General de AUNAM en la base de datos del PAPIIT. |
|                                             |                                                            |

• Al dar clic en el botón *Guardar* mostrará lo siguiente

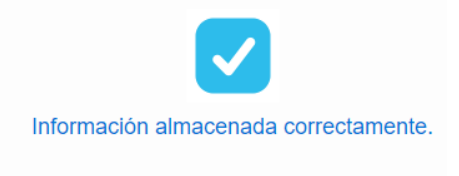

<u>Paso 5:</u> Para verificar que el académico UNAM se registró correctamente en el proyecto, dar clic en el menú *Académicos/UNAM* y podrá visualizar su nombre en el listado de académicos participantes.

| Seleccionar 🔺 | Nombre 🔺                        |
|---------------|---------------------------------|
|               | VERONICA MUÑOZ AVILA            |
|               | ADRIANA SAUCEDO CASTILLO        |
|               | MARIA FERNANDA PONCELIS RAYGOZA |
|               | ESPERANZA GUARNEROS REYES       |
|               | YUNUEN IXCHEL GUZMAN CEDILLO    |

#### II. Académicos externos

Al seleccionar la opción Académicos externos se mostrará una pantalla con la lista actual de académicos pertenecientes a otras instituciones académicas nacionales o extranjeras registrados en su proyecto.

En esta misma pantalla usted podrá:

- a. Verificar los nombres de las y los académicos externos registrados en el proyecto.
- b. Registrar un nuevo académico o académica participante.
- c. Eliminar un colaborador o colaboradora que ya no participará en el proyecto.
- d. Actualizar los datos y actividades de las y los académicos participantes.

Clic en el menú Académicos/Externos

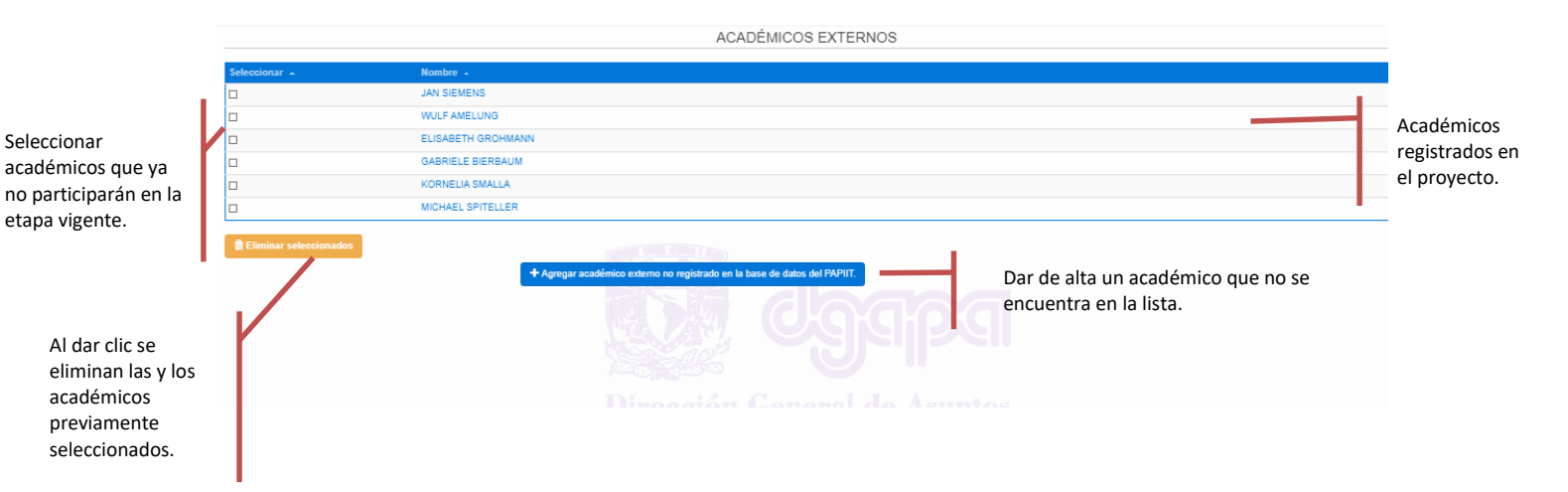

#### Registro de un participante académico externo

El registro de personal académico externo como participante de su proyecto se basa en una búsqueda en la Base de Datos del PAPIIT. Usted deberá seguir los siguientes pasos:

<u>Paso 1:</u> Dar clic en el botón *Agregar un académico externo no registrado en la base de datos del PAPIIT*.

<u>Paso 2</u>: Completar el formulario con los datos correspondientes. Al terminar dar clic en el en el botón *Guardar* para registrar al académico externo como participante en su proyecto.

|                                             | DATOS DEL ACADÉMICO EXTERNO                                                                       |
|---------------------------------------------|---------------------------------------------------------------------------------------------------|
| Los campos marcados con * son obligatorios. |                                                                                                   |
| * Nombre                                    | Nombre                                                                                            |
| Apellido paterno                            | Apellido paterno                                                                                  |
| Apellido materno                            | Apellido materno                                                                                  |
| * Sexo                                      | Seleccione 🗸                                                                                      |
| * Nacionalidad                              | Seleccione                                                                                        |
| * Institución en la que labora              | Institución                                                                                       |
| * Procedencia de la institución             | Seleccione 🗸                                                                                      |
| * Actividades que realizará en el proyecto  | Actividades                                                                                       |
|                                             | del Person<br>Botón para guardar los datos del académi<br>externo en la base de datos del PAPIIT. |
| Al dar clic en el botón                     | Guardar mostrará lo siguiente                                                                     |
|                                             |                                                                                                   |
| Inform                                      | iacion almacenada correctamente.                                                                  |

Termina el proceso

<u>Paso 3:</u> Para verificar que la o el académico externo se registró correctamente en el proyecto, dar clic en el menú *Académicos/Externos* y podrá visualizar su nombre en el listado de académicos participantes.

|               | ACADEMICOS EXTERNOS              |
|---------------|----------------------------------|
| Seleccionar 🔺 | Nombre 🔺                         |
|               | MONICA NUÑO                      |
|               | ALBERTO BAUTISTA SAUCEDO         |
|               | AARON GARCIA BERNAL              |
|               | NATALIA ABIGAIL ESQUIVEL SANCHEZ |

#### III. Académico posdoctoral

En esta opción usted podrá registrar a las y los académicos que están realizando una estancia posdoctoral en alguna de las entidades académicas de la UNAM y que colaboran en su proyecto. En esta misma pantalla usted podrá:

- a. Verificar los nombres de las y los académicos posdoctorales registrados en el proyecto.
- b. Registrar un nuevo académico posdoctoral participante.
- c. Eliminar un colaborador que ya no participará en el proyecto.
- d. Actualizar los datos y actividades de las y los académicos posdoctorales participantes.

#### Paso 1: Dar clic en el menú Académicos/Posdoctoral

|                                                       |                        | ACADÉMICOS POSDOCTORALES                                                                                                    |                |
|-------------------------------------------------------|------------------------|----------------------------------------------------------------------------------------------------|----------------|
| Seleccionar<br>académicos                             | Seleccionar 🖌          | Nombre -                                                                                                    |                |
|                                                       |                        | ESTEFANIA CORONEL BONILLA                                                                                                    |                |
|                                                       |                        | KARINA CARRILLO GERMAN                                                                                                    | Académicos     |
|                                                       |                        | FERNANDA XUMAYRA MARTINEZ ARELLANO                                                                                                    | needesterales  |
| que va no                                             |                        | SOUMAYA CARRILLO ISLAS                                                                                                    | posuociorales  |
| narticinarán                                          |                        | CAROLINA HUERTA LOREDO                                                                                                    | registrados en |
| on la otana                                           |                        | MARÍA MARTHA PEREZ LOPEZ                                                                                                    | el proyecto.   |
| ell la etapa                                          |                        | MARIANA CASTILLO GARCIA                                                                                                    |                |
| vigente.                                              |                        | ERIK RINCON CABADA                                                                                                    |                |
|                                                       |                        | EMILIO CARRILLO ALVAREZ                                                                                                    |                |
|                                                       |                        | SOFIA LISSET ESPINOSA CARRILLO                                                                                                    |                |
|                                                       |                        | INDRA XIMENA AGUIRRE CARRILLO                                                                                                    |                |
|                                                       |                        | KATHIA CONSTANCE LÜNEBERG RODRIGUEZ                                                                                                    |                |
|                                                       | Eliminar seleccionados |                                                                                                    | _              |
|                                                       |                        | + Agregar académico posdoctoral no registrado en la base de datos del PAPIIT. Dar de alta un académico posdoctoral que no se encuentra en |                |
| Elimina<br>académicos<br>posdoctorales<br>previamente |                        | la lista.                                                                                                    |                |

seleccionados.

#### Registro de un participante académico posdoctoral

Para registrar un o una académica posdoctoral como participante de su proyecto deberá seguir los siguientes pasos:

Paso 1: Seleccionar la opción Agregar académico podoctoral no registrado en la base de datos del PAPIIT, y continuar al Paso 2.

Paso 2: Completar el formulario con los datos correspondientes. Al terminar dar clic en el en el botón Guardar para registrar a la o el académico posdoctoral como participante en su proyecto.

|                                                                                                    | ACADÉMICO POSDOCTORAL                                                      |
|----------------------------------------------------------------------------------------------------|----------------------------------------------------------------------------|
|                                                                                                    | No. BEINIOO I OOBOOTONIE                                                   |
| Los campos marcados con * son obligatorios.                                                                                                    | Nomken                                                                     |
| Apollido estoreo                                                                                                    |                                                                            |
| Apellide paterno                                                                                                    | Apenao paterno                                                             |
| Apellido materno                                                                                                    | Apellido materno                                                           |
| * Sexo                                                                                                    | Selectione V                                                               |
| * CURP                                                                                                    |                                                                            |
| * RFC                                                                                                    | RFC ¿Cômo se genera un R.F.C.?                                             |
| * Nacionalidad                                                                                                    | Seleccione V                                                               |
| * Lugar de nacimiento                                                                                                    | Seleccione                                                                 |
| * Correo electrónico                                                                                                    | Correo electrónico                                                         |
| * Fecha de obtención del grado de doctor                                                                                                    |                                                                            |
| * Institución en la que realizó el posgrado                                                                                                    | Seleccione                                                                 |
| * Director de tesis doctoral                                                                                                    | Director de tesis                                                          |
| * Adscripción del tutor de doctorado                                                                                                    | Adscripción del tutor de doctorado                                         |
| * Entidad académica en la que realizará la estancia                                                                                                    | Seleccione                                                                 |
| * Asesor de la estancia posdoctoral                                                                                                    | Asesor                                                                     |
| * Solicita beca                                                                                                    | Seleccione V                                                               |
| * Actividades que realizará en el proyecto                                                                                                    | Actividades                                                                |
|                                                                                                    |                                                                            |
|                                                                                                    |                                                                            |
|                                                                                                    |                                                                            |
|                                                                                                    |                                                                            |
|                                                                                                    |                                                                            |
|                                                                                                    | 0 de 2000                                                                  |
|                                                                                                    |                                                                            |
|                                                                                                    | • TRAVECTORIA ACADÉMICA                                                    |
| Cabitors la frayedota en los siguierás a partados de los utilinos fres años entistizando la formación y productividad aos<br>1.+ Elixea a De Inive Empandión y orgunos de TRABAJO<br>Cabitor es lando | amos nessoads sost is initiate of poyeds.<br>Direcceión General de Asuntos |
|                                                                                                    |                                                                            |
|                                                                                                    |                                                                            |
|                                                                                                    | 549 WW                                                                     |
| 2.* PUBLICACIONES BELECTAS REVISADAS POR PARES                                                                                                    |                                                                            |
|                                                                                                    |                                                                            |
|                                                                                                    |                                                                            |
|                                                                                                    | 0 ca 3000                                                                  |
| 2. • INVESTIGACIONES EN CURSO<br>Capture el tento                                                                                                    |                                                                            |
|                                                                                                    |                                                                            |
|                                                                                                    |                                                                            |
|                                                                                                    | 0 ca 1000                                                                  |
| 4. • FORMACIÓN DE RECURSOS HUMANOS<br>Capture el testo                                                                                                    |                                                                            |
|                                                                                                    |                                                                            |
|                                                                                                    |                                                                            |
|                                                                                                    | 0 no 3000                                                                  |
| 6. • PREMID'S Y RECONCIMIENTOS<br>Capture el tento                                                                                                    |                                                                            |
|                                                                                                    |                                                                            |
|                                                                                                    |                                                                            |
|                                                                                                    | 0 at 1000                                                                  |
|                                                                                                    | Botón para guardar los datos del académico                                 |
|                                                                                                    | posdoctoral en la base de datos del PAPIIT.                                |
|                                                                                                    | F                                                                          |
|                                                                                                    |                                                                            |
|                                                                                                    |                                                                            |
|                                                                                                    |                                                                            |
| <ul> <li>Al dar clic en</li> </ul>                                                                                                    | el botón <i>Guardar</i> mostrará lo siguiente                              |
|                                                                                                    |                                                                            |
|                                                                                                    |                                                                            |
|                                                                                                    |                                                                            |
|                                                                                                    |                                                                            |
|                                                                                                    |                                                                            |
|                                                                                                    |                                                                            |

# Termina el proceso

<u>Paso 3:</u> Para verificar que el personal académico externo se registró correctamente en el proyecto, dar clic en el menú *Académicos/Posdoctoral* y podrá visualizar su nombre en el listado de académicos posdoctorales participantes.

| ACADÉMICOS POSDOCTORALES                                                                 |                                     |  |  |  |
|------------------------------------------------------------------------------------------|-------------------------------------|--|--|--|
| Seleccionar 🔺                                                                            | Nombre -                            |  |  |  |
|                                                                                          | ESTEFANA CORONEL BONILLA            |  |  |  |
| - <b>&lt;</b>                                                                            | KARINA CARRILLO GERMAN              |  |  |  |
|                                                                                          | FERNANDA XIUMAYRA MARTINEZ ARELLANO |  |  |  |
|                                                                                          | SOUMAYA CARRILLO ISLAS              |  |  |  |
|                                                                                          | CAROLINA HUERTA LOREDO              |  |  |  |
|                                                                                          | MARÍA MARTHA PEREZ LOPEZ            |  |  |  |
|                                                                                          | MARIANA CASTILLO GARCIA             |  |  |  |
|                                                                                          | ERIK RINCON CABADA                  |  |  |  |
|                                                                                          | EMILIO CARRILLO ALVAREZ             |  |  |  |
|                                                                                          | SOFIA LISSET ESPINOSA CARRILLO      |  |  |  |
|                                                                                          | INDRA XIMENA AGUIRRE CARRILLO       |  |  |  |
|                                                                                          | KATHIA CONSTANCE LÜNEBERG RODRIĞUEZ |  |  |  |
| Eliminar seleccionados                                                                   |                                     |  |  |  |
| Agregar acadêmico posdoctoral no registrado en la base de datos del PAPITT     B ASUITOS |                                     |  |  |  |
|                                                                                          |                                     |  |  |  |

#### IV. Alumnado UNAM

En esta opción usted podrá registrar a las y los alumnos de la UNAM que se incorporen como participantes en su proyecto, tanto de licenciatura como de posgrado.

Al seleccionar la opción del menú Alumnos/UNAM se muestra una pantalla con el listado de los y las alumnas inscritas en el proyecto. En esta misma pantalla usted podrá:

- a. Registrar un nuevo estudiante de la UNAM como participante.
- b. Eliminar estudiantes de la UNAM que ya no participarán en el proyecto.
- c. Actualizar los datos y actividades de las y los estudiantes de la UNAM participantes.

|                                                               |                                                                                                    | ALUMNOS UNAM                                                                                   |                |
|---------------------------------------------------------------|----------------------------------------------------------------------------------------------------|------------------------------------------------------------------------------------------------|----------------|
|                                                               | Seleccionar 🔺                                                                                                    | Nombre -                                                                                       |                |
| Seleccionar a las y los                                       |                                                                                                    | ANGELICA VILLAVICENCIO TORRES                                                                  |                |
|                                                               |                                                                                                    | EMILIO ALEJANDRO ESPINOSA CARRILLO                                                             | 4              |
| alumnos UNAM que ya                                           |                                                                                                    | LAURA CRUZ                                                                                     | Alumnas y      |
| no participarán en la                                         |                                                                                                    | FRANCISCO ARELLANO ESTRADA                                                                     | alumnos        |
| etapa vigente.                                                |                                                                                                    | LEON IZAN RINCON CARRILLO                                                                      | registrados en |
|                                                               |                                                                                                    | KARLA VALVERDE VIESCA                                                                          |                |
|                                                               |                                                                                                    | BEATRIZ ENRIQUETA SAAVEDRA HERNANDEZ                                                           | el proyecto.   |
| Elimina alumnos y<br>alumnas<br>previamente<br>seleccionados. | Contract Selection and Selection and Selecti | + Agregar alumno UNAM no registrado en la base de datos del FAPIT<br>Agregar<br>alumno<br>UNAM | 1              |

#### Registro de un alumno o alumna de la UNAM

**Paso 1:** Seleccionar la opción *Agregar alumno UNAM no registrado en la base de datos del PAPIIT,* y continuar al Paso 2.

<u>Paso 2</u>: Completar el formulario con los datos correspondientes. Al terminar dar clic en el en el botón *Guardar* para registrar al alumno o alumna UNAM como participante en su proyecto.

|                                              |                           | DATOS DEL               | ALUMNO UNAM   |                           |                         |
|----------------------------------------------|---------------------------|-------------------------|---------------|---------------------------|-------------------------|
| Los campos marcados con • son obligatorios.  |                           |                         |               |                           |                         |
| * Nombre                                     | londra                    |                         |               |                           |                         |
| Apellido paterno                             | Apellido paterno          |                         |               |                           |                         |
| Apellido materno                             | Apellido materno          |                         |               |                           |                         |
| * Bexo                                       | Seleccione                | ~                       |               |                           |                         |
| Nacionalidad                                 | Seleccione                |                         |               | ~                         |                         |
| Lugar de nacimiento                          | Seleccione                |                         |               | ~                         |                         |
| * CURP                                       | CURP                      |                         | Consulta CURP |                           |                         |
| • RFC                                        | RFC                       | ¿Cómo se genera un R.   | F.C.7         |                           |                         |
| <ul> <li>Número de cuenta</li> </ul>         | nocta                     |                         |               |                           |                         |
| Correo electrónico                           | Correo electrónico        |                         |               |                           |                         |
| <ul> <li>Nivel de estudios actual</li> </ul> | Seleccione 🗸              | conne 💙 🛛 Seleccone 💙   |               |                           |                         |
| Entidad de Insoripolón del alumno            | Seleccione                | alectore V              |               |                           | ~                       |
| * Nombre del posgrado                        | Seleccione                | slectore 🗸 🗸            |               |                           | ~                       |
| Titulo tentativo de tecis                    | Titulo tentativo de tesis | Rulo tertativo de tests |               |                           |                         |
| Semectre de avance                           | Seleccione 🗸              |                         |               |                           |                         |
| * Bolloita beca                              | Seleccione 🗸              |                         |               |                           |                         |
| Actividades que realizará en el proyecto     | Actividades               |                         |               |                           |                         |
|                                              |                           |                         |               |                           |                         |
|                                              |                           |                         |               |                           |                         |
|                                              |                           |                         |               |                           |                         |
|                                              |                           |                         |               |                           |                         |
|                                              |                           |                         | 0.49.2000     |                           | 1                       |
|                                              |                           |                         | B             | otón para guardar los dai | tos del alumno(a) en la |
|                                              |                           | Guardar                 | h             | aco do datos dol DADIIT   |                         |
|                                              |                           |                         | Da            | ase de datos del PAPIIT.  |                         |
|                                              |                           |                         |               |                           |                         |

• Al dar clic en el botón Guardar mostrará lo siguiente

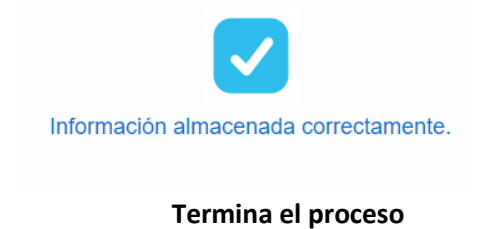

<u>Paso 3:</u> Para verificar que el o la alumna se registró correctamente en el proyecto, dar clic en el menú <u>Alumnos/UNAM</u> y podrá visualizar su nombre en el listado de alumnos participantes.

| ALUMNOS UNAM  |                                |  |  |
|---------------|--------------------------------|--|--|
| Seleccionar 🔺 | Nombre 🔺                       |  |  |
|               | ARMANDO NUÑO                   |  |  |
|               | SOFIA LISSET ESPINOSA CARRILLO |  |  |
|               | ANA LAURA ARELLANO ZAMUDIO     |  |  |
|               | EDGAR LOPEZ CONTRERAS          |  |  |
|               | JORDI SALINAS SAN MARTIN       |  |  |
|               |                                |  |  |

💼 Eliminar se

#### V. Alumnado Externo

En esta opción usted podrá registrar a las y los alumnos procedentes de otras instituciones nacionales o internacionales que se incorporen como participantes en su proyecto, tanto de licenciatura como de posgrado.

Al seleccionar la opción del menú Alumnos/Externo se muestra una pantalla con el listado de las y los alumnos inscritos en el proyecto. En esta misma pantalla usted podrá:

- a. Registrar un nuevo estudiante externo a la UNAM como participante.
- b. Eliminar un estudiante externo que ya no participará en el proyecto.
- c. Actualizar los datos y actividades de los y las estudiantes externas participantes.

|                     |                        | ALUMINOS EXTERNOS                                                              |               |
|---------------------|------------------------|--------------------------------------------------------------------------------|---------------|
|                     | Seleccionar 🔺          | Nombre -                                                                       |               |
| Calaasianan laass   |                        | YMERA ESTRADA ESCALONA                                                         |               |
| Seleccionar los y   |                        | INGRID MOULDER                                                                 |               |
| las alumnas         |                        | DAVID ENRIQUE HUERTA AVILA                                                     |               |
| externas que ya     |                        | ELIA HERRERA CORONA                                                            | Alumnos y     |
| no participarán en  |                        | MA. DE LOS ANGELES TORRES MEDINA                                               | aiumnas       |
| la etapa vigente.   |                        | SINUHE MARTINEZ                                                                | registradas e |
|                     |                        | ROBERT DE NIRO GARCIA                                                          | el proyecto.  |
|                     |                        | ROBERTO CARLOS ALVAREZ PEREZ                                                   |               |
|                     |                        | JIMENA ARREOLA ESTRADA                                                         |               |
|                     |                        | JUAN MANUEL ESTRADA ESCALONA                                                   |               |
|                     |                        | VERÓNICA ESTRADA ESCALONA                                                      |               |
|                     |                        | ALMA DELIA SAUCEDO VILLASEÑOR                                                  |               |
|                     |                        | LORENA ESTRADA ESCALONA                                                        |               |
|                     |                        | SANDRA GARCIA LOPEZ                                                            |               |
|                     |                        | CESAR NUÑEZ HERNANDEZ                                                          |               |
|                     |                        | SOFIA ANGELES SUAREZ                                                           |               |
|                     |                        | LAURA CRUZ CRUZ                                                                |               |
|                     |                        | CALEB MARTINEZ MARTINEZ                                                        |               |
|                     |                        | MARIO RUIZ MASSIEU                                                             |               |
|                     |                        | ROBERTO ALONSO PEDROZA ESQUIVEL                                                |               |
|                     |                        | REBECCA LOEFFLATH                                                              |               |
|                     |                        | MARKUS GREGOR                                                                  |               |
| Eliminar alumnos y  |                        |                                                                                |               |
| alumnas previamente | Eliminar seleccionados |                                                                                |               |
| seleccionados.      |                        | + Agregar alumno externo no registrado en la base de datos del PAPIIT. Agregar |               |
|                     |                        | alumno                                                                         |               |
|                     |                        | automo                                                                         |               |
|                     |                        | externo                                                                        |               |
|                     |                        | I I                                                                            |               |

Dar clic en el botón del menú *Alumnos/Externo* 

# Registro de un alumno(a) externo

**Paso 1:** Seleccionar la opción *Agregar alumno(a) externo no registrado en la base de datos del PAPIIT,* y continuar al Paso 2.

Paso 2: Completar el formulario con los datos correspondientes. Al terminar dar clic en el en el botón *Guardar* para registrar al **alumno externo** como participante en su proyecto.

| Nombre                                                     |                                                                                                    |  |  |
|------------------------------------------------------------|----------------------------------------------------------------------------------------------------|--|--|
| Apellido paterno                                           |                                                                                                    |  |  |
| Apellido materno                                           |                                                                                                    |  |  |
| Seleccione 🗸                                               |                                                                                                    |  |  |
| Seleccione V                                               |                                                                                                    |  |  |
| eleccione                                                  | ~                                                                                                    |  |  |
| URP Consulta CURP                                          |                                                                                                    |  |  |
| FC ¿Cómo se genera un R.F.C.?                              |                                                                                                    |  |  |
| orreo electrónico                                          |                                                                                                    |  |  |
| ieleccione V Seleccione                                    | ~                                                                                                    |  |  |
| stitución de procedencia                                   |                                                                                                    |  |  |
| ombre del posgrado                                         |                                                                                                    |  |  |
| ítulo tentativo de tesis                                   |                                                                                                    |  |  |
| Seleccione Personal Académico                              |                                                                                                    |  |  |
| ieleccione 🗸                                               |                                                                                                    |  |  |
| Actividades                                                |                                                                                                    |  |  |
| 0 de 2000<br>M Guardar Botór                               | para guardar los datos del alumno en la base                                                                                                    |  |  |
| ón <i>Guardar</i> mostrará lo siguiente                    | PIIT.                                                                                                    |  |  |
| Información almacenada correctamente<br>Termina el proceso |                                                                                                    |  |  |
|                                                            | Nombre Apellido paterno Apellido materno Seleccione Seleccione CURP RC Consulta CURP RC Consulta RC RC RC RC RC RC RC RC RC RC RC RC RC R |  |  |

<u>Paso 3:</u> Para verificar que la o el alumno externo se registró correctamente en el proyecto, dar clic en el menú Alumnos/Externos y podrá visualizar su nombre en el listado de alumnos participantes.

|               | ALUMNOS EXTERNOS                  |
|---------------|-----------------------------------|
| Seleccionar 🔺 | Nombre 🔺                          |
|               | ROCIO PINTOR PALACIOS             |
|               | LUIS FERNANDO VELASQUEZ HERNANDEZ |
|               | ANA KATEN DIAZ GARCIA             |
|               | MARJORIE ALEJANDRA LOZANO BRIONES |

# Procedimiento para solicitar una beca en 2021

Con el fin de cumplir con las indicaciones sanitarias establecidas por la UNAM, durante la contingencia por la pandemia COVID-19, a partir de este año, la DGAPA ha modificado el procedimiento para solicitar una beca en el Programa de Apoyo a Proyectos de Investigación e Innovación Tecnológica (PAPIIT).

#### **SOLICITUD DE BECA EN LÍNEA**

- 1. El trámite de solicitud de beca inicia con la actualización de datos del o la estudiante, o en su caso el registro en el sistema de Gestión electrónica de la DGAPA (GeDGAPA).
- 2. Una vez actualizados los datos en GeDGAPA, el o la responsable del proyecto o subproyecto deberá capturar la solicitud de beca en la opción correspondiente.
- 3. Una vez capturados los datos del o la candidata a beca, el sistema genera un archivo PDF con la solicitud del o la estudiante, documento que deberá ser firmado por el o la solicitante:
  - a. Firmar utilizando el sistema de firma de Adobe Acrobat; también puede imprimir y firmar, y escanear documento firmado como un PDF.
  - b. Verificar que la firma de este documento coincida con la firma de la identificación oficial.
  - c. Este documento no debe de ser alterado durante el proceso de firma. Presentar un documento alterado implica la cancelación automática de la solicitud.
- 4. Deberá adjuntar todos los documentos indicados en las Reglas de Operación. Podrá consultar un resumen en el menú de solicitud de beca en la sección de Ayuda en Documentos requeridos según la modalidad de beca solicitada. A partir de este año la identificación del candidato a beca se realizará a través del CURP, por lo que deberá incluir una copia de este.
- 5. También deberá incluir la solicitud firmada por el o la estudiante en formato PDF (Paso 3).
- 6. Una vez adjuntados todos los documentos, deberá enviar su solicitud en el sistema.
- 7. El sistema genera un archivo PDF con el número de folio de su solicitud, éste es su comprobante de envío electrónico, no hace falta enviar ningún documento por correo electrónico o entregar en papel.

#### **SEGUIMIENTO DE SU SOLICITUD DE BECA**

- 1. La o el responsable del proyecto deberá darle seguimiento a su solicitud de beca a través del sistema GeDGAPA exclusivamente.
- Ingresando a través de GeDGAPA>PAPIIT>>Registro de participantes y solicitud de beca>>>Ayuda>>>>Consultar solicitudes, el o la responsable podrá verificar la etapa en la que se encuentra su solicitud de beca:
  - a. Enviada a DGAPA
  - b. En revisión
  - c. Aprobada

- d. En corrección
- e. No aprobada
- 3. En el caso de que la solicitud sea etiquetada como *No aprobada* o *En corrección*, podrá consultar en línea el dictamen correspondiente.
- Para las solicitudes de beca *En corrección*, deberá atender las recomendaciones señaladas, realizando los cambios sugeridos. Deberá utilizar la misma solicitud. Una vez realizados los cambios, <u>deberá volver a enviar en el sistema y darle seguimiento a través del sistema</u> <u>GeDGAPA.</u>
- 5. Para las solicitudes de beca *No aprobadas*, deberá revisar las razones, y de ser el caso, capturar una solicitud nueva.
- 6. Para las solicitudes de beca *Aprobadas*, deberá realizar la solicitud de pago correspondiente.

La DGAPA no enviará notificaciones acerca del estado que guarda cada solicitud de beca.

# Será responsabilidad del o la responsable del proyecto verificar en el sistema GeDGAPA la etapa en la que se encuentra su solicitud.

#### PROCESO ADMINISTRATIVO PARA EL PAGO DE BECAS APROBADAS

- 1. La o el responsable del proyecto deberá imprimir la notificación de beca aprobada.
- 2. El becario o becaria deberá llenar y firmar los recibos de beca correspondientes. La unidad administrativa de la entidad académica proporcionará el formato correspondiente.
- 3. Deberá entregar en su unidad administrativa la notificación de beca aprobada y los recibos de beca correspondientes firmados por el o la becaria, para proceder con el pago.
- 4. La unidad administrativa tramitará ante la UPA-PAPIIT el pago de la beca a través del procedimiento indicado por la Dirección General de Control Presupuestal.
- 5. El pago se realizará mediante cheque. Estamos automatizando el proceso para pago mediante transferencia bancaria, se les notificará el procedimiento en su momento.

# Solicitud de beca alumnado UNAM y externos

Los y las responsables podrán otorgar una beca a las y los alumnos participantes que cumplan con los requisitos especificados en las <u>Reglas de Operación</u> vigentes.

La solicitud de beca se realiza en tres pasos:

- <u>Registro de datos</u>. Deberá actualizar los datos de la alumna o alumno para el cual desea solicitar beca. No olvide revisar que los datos capturados en el sistema coincidan con los documentos probatorios correspondientes.
- <u>Solicitud de beca</u>. Una vez que los datos de la o el alumno están actualizados (promedio, avance, actividades por realizar en el proyecto, etc.) el o la responsable podrá realizar el trámite para solicitar una beca. Verifique que el alumno(a) cumpla con todos los requisitos señalados en las Reglas de Operación vigentes.
- 3. <u>Adjuntar documentos</u>. Para completar la solicitud de beca en el sistema, deberá adjuntar los archivos pdf correspondientes a los documentos probatorios para cada tipo de beca.

#### Paso 1. Actualizar datos del registro

• Dar clic en el menú Alumnos/UNAM o Externos y en la columna Paso 1 dar clic en la liga *Registro* para verificar y en su caso, actualizar los datos del alumno(a).

| Seleccionar 🔺 | Nombre 🔺                       | Paso 1 🔺   | Paso 2 🔺            | Paso 3 🔺              |
|---------------|--------------------------------|------------|---------------------|-----------------------|
|               | ARMANDO NUÑO                   | C Registro | Solicitud de beca   | ± Adjuntar documentos |
|               | SOFIA LISSET ESPINOSA CARRILLO | 🖾 Registro | 国 Solicitud de beca | ± Adjuntar documentos |
|               | ANA LAURA ARELLANO ZAMUDIO     | 🖸 Registro | Solicitud de beca   | ± Adjuntar documentos |
|               | EDGAR LOPEZ CONTRERAS          | C Registro | E Solicitud de beca | ± Adjuntar documentos |
| 0             | JORDI SALINAS SAN MARTIN       | 🖾 Registro | I Solicitud de beca | ± Adjuntar documentos |

• Una vez actualizados los datos de la o el alumno, deberá *Guardar* los datos al dar clic en el botón correspondiente.

Al dar clic en el botón *Guardar* mostrará lo siguiente

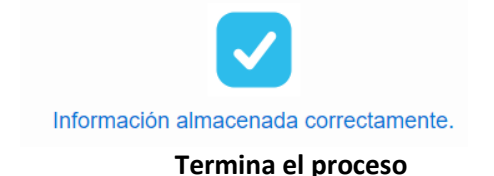

| Los campos marcados con * son obligatorios.   |                                            |
|-----------------------------------------------|--------------------------------------------|
| * Nombre                                      |                                            |
| Apellido paterno                              |                                            |
| Apellido materno                              |                                            |
| * Sexo                                        |                                            |
| * Nacionalidad                                | No especificada v                          |
| * Lugar de nacimiento                         | En el extranjero 🗸                         |
| * Número de cuenta                            | nocta                                      |
| Correo electrónico                            | Correo electrónico                         |
| * Nivel de estudios actual                    | Licanciatura V En curso V                  |
| * Entidad académica de inscripción del alumno | F.E.S. Acatlán                             |
| * Carrera                                     | ACTUARIA ~                                 |
| Título tentativo de tesis                     | Título tentativo de tesis                  |
| * Semestre de avance                          | 6                                          |
| * Promedio                                    | 0.00 ion General de Asuntos                |
| * Porcentaje de avance de estudios            | 0.00 % Personal Académico                  |
| * Solicita beca                               | Sí 🗸                                       |
| * Tipo de beca                                | Licenciatura / Conclusión de estudios 🗸    |
| * Duración de la beca                         | 12 v mes(es)                               |
| * Actividades que realizará en el proyecto    | Actividades                                |
|                                               |                                            |
|                                               |                                            |
|                                               |                                            |
|                                               |                                            |
|                                               | 0 de 2000                                  |
|                                               | P Guardar Botón para guardar los datos del |
|                                               | alumno en la hase de datos del             |
|                                               | ΡΔΡΙΙΤ                                     |
|                                               |                                            |

#### Paso 2. Solicitud de beca

- Dar clic en el menú *Alumnos/UNAM o Externos* y en la columna Paso 2 dar clic en la liga *Solicitud de beca.*
- Si el o la alumna a la que desea proponer para una beca aparece con el siguiente mensaje "No ha solicitado beca en el Paso 1" deberá editar el registro en el Paso 1, indicando que, SI solicita beca, de lo contrario no podrá continuar el trámite.

| Seleccionar 🔺 | Nombre 🔺                       | Paso 1 🔺   | Paso 2 🔺            | Paso 3 🔺              |
|---------------|--------------------------------|------------|---------------------|-----------------------|
|               | ARMANDO NUÑO NUÑO              | 🖾 Registro | Solicitud de beca   | 🛓 Adjuntar documentos |
|               | SOFIA LISSET ESPINOSA CARRILLO | C Registro | E Solicitud de beca | ± Adjuntar documentos |
|               | ANA LAURA ARELLANO ZAMUDIO     | C Registro | E Solicitud de beca | ± Adjuntar documentos |
|               | EDGAR LOPEZ CONTRERAS          | C Registro | 🗄 Solicitud de beca | ± Adjuntar documentos |
|               | JORDI SALINAS SAN MARTIN       | 🖾 Registro | E Solicitud de beca | ▲ Adjuntar documentos |

- Al dar clic en la liga *Solicitud de beca*, mostrará el formulario de la solicitud de beca, deberá seleccionar una opción:
  - Solicitud de beca, / nueva solicitud: Muestra directamente el formulario para llenar la solicitud de una beca nueva.
  - <u>Solicitud de beca</u> / registro existente: Mostrará el registro preliminar de la solicitud de beca; dar clic sobre el nombre para que muestre el formato y pueda ser editado. En el caso de becas en corrección, deberá utilizar esta opción.

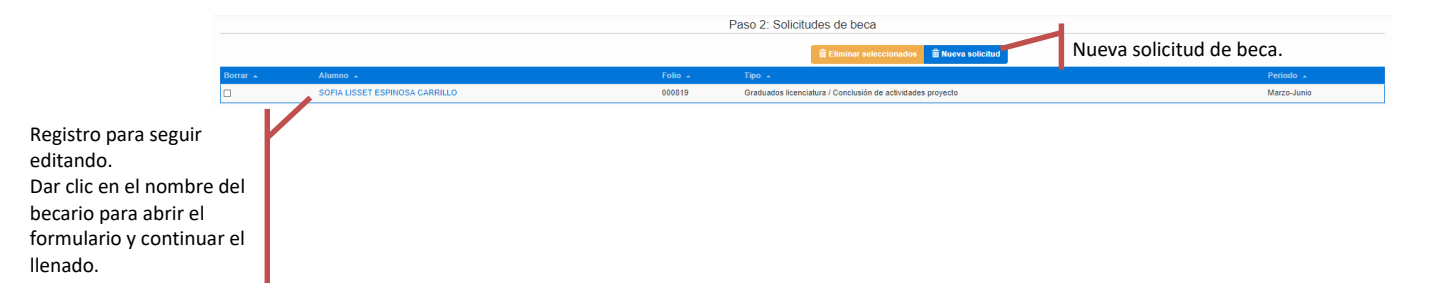

|                                                            | Solicitud de beca                                                    |
|------------------------------------------------------------|----------------------------------------------------------------------|
| Los campos marcados con * son obligatorios.                |                                                                      |
|                                                            | Los datos capturados deben coincidir con los documentos probatorios. |
| * Nombre                                                   | CESAR NUÑEZ HERNANDEZ                                                |
| * Número de identificación oficial                         | Ver ayuda                                                            |
| * Nacionalidad                                             | Mexicana                                                             |
| Teléfono celular                                           | tel celular                                                          |
|                                                            | Text - Bucketer                                                      |
|                                                            | Domicilio                                                            |
| * Entidad federativa                                       | Cludad de México                                                     |
| * Municipio                                                | Coyoacán 🗸                                                           |
| * Calle                                                    | Uno                                                                  |
| * Num. ext.                                                | 1                                                                    |
| Num. int.                                                  | 1 leral de Asuntos                                                   |
| * Colonia                                                  | coyoacan                                                             |
| * C. P.                                                    | 57000                                                                |
|                                                            |                                                                      |
|                                                            |                                                                      |
| * Institución de procedencia de inscripción del estudiante | Seleccione V                                                         |
| * Tipo de beca                                             | Seleccione V                                                         |
| * Duración de la beca                                      | Seleccione V mes(es)                                                 |
| * Tipo                                                     | Seleccione V                                                         |
| * Inicio                                                   |                                                                      |
| * Término                                                  |                                                                      |
| * Monto mensual                                            | S 0 M.N.                                                             |
| Total                                                      | 50 M.N.                                                              |
| * Tiene una beca vigente                                   | Seleccione V                                                         |
| * Nombre de quién firma la solicitud                       | Seleccione V                                                         |
|                                                            | H Guardar                                                            |
|                                                            | Botón para guardar los datos de la                                   |
|                                                            | beca en la base de datos del PAPIIT.                                 |
|                                                            |                                                                      |

• Completar el formulario y guardar

En el caso de ser extranjero solicita la forma migratoria

|                       |                                    | So                         | licitud de beca                              |
|-----------------------|------------------------------------|----------------------------|----------------------------------------------|
| Los campos marcados o | con * son obligatorios.            |                            |                                              |
|                       |                                    | ▲ Los datos capturados deb | en coincidir con los documentos probatorios. |
|                       | * Nombre                           | CESAR NUÑEZ HERNANDEZ      |                                              |
|                       | * Número de identificación oficial | 11111111111111             | Verayuda                                     |
|                       | * Nacionalidad                     | Leonesa                    |                                              |
|                       | * Forma migratoria                 | Permiso FM                 | Permiso FM en el caso de extranjeros         |
|                       |                                    | No puede estar vacío       |                                              |
|                       | * Fecha de vencimiento             | 18/02/2021                 |                                              |
|                       | Teléfono celular                   | tel. celular               |                                              |

Al dar clic en el botón Guardar mostrará lo siguiente

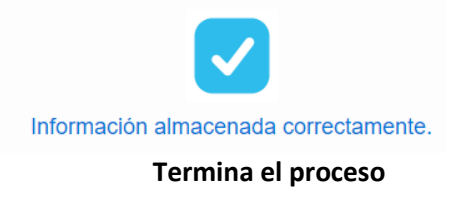

Paso 3. Adjuntar documentos y envío de la solicitud de beca

• Dar clic en el menú Alumnos/UNAM o Externos y en la columna Paso 3 dar clic en la liga *Adjuntar documentos*.

| ALUMNOS UNAM  |                                |            |                     |                       |  |
|---------------|--------------------------------|------------|---------------------|-----------------------|--|
| Seleccionar 🔺 | Nombre 🔺                       | Paso 1 🔺   | Paso 2 🔺            | Paso 3 🔺              |  |
|               | ARMANDO NUÑO NUÑO              | C Registro | Solicitud de beca   | ± Adjuntar documentos |  |
|               | SOFIA LISSET ESPINOSA CARRILLO | C Registro | E Solicitud de beca | ± Adjuntar documentos |  |
|               | ANA LAURA ARELLANO ZAMUDIO     | C Registro | Solicitud de beca   | ± Adjuntar documentos |  |
|               | EDGAR LOPEZ CONTRERAS          | C Registro | E Solicitud de beca | ± Adjuntar documentos |  |
|               | JORDI SALINAS SAN MARTIN       | C Registro | E Solicitud de beca | ± Adjuntar documentos |  |

• Para poder adjuntar documentos, deberá seleccionar el nombre del alumno o alumna dando clic sobre éste.

| Paso 3: Adjuntar documentos |         |                                       |             |  |
|-----------------------------|---------|---------------------------------------|-------------|--|
| 11                          | P-P-    | <b>*</b>                              | D-1-1       |  |
| Allimno                     | Fôlio 🗕 | lipo -                                | Penodo -    |  |
| CESAR NUÑEZ HERNANDEZ       |         | Licenciatura / Conclusión de estudios | Junio-Junio |  |

- IMPORTANTE. Deberá generar la solicitud de beca para firma del beneficiario, al dar clic en el botón indicado. Este documento deberá ser firmado por el o la alumna, utilizando cualquier mecanismo (el sistema de firma de Adobe Acrobat; también puede imprimir y firmar, y escanear documento firmado como un PDF). La versión firmada de este documento deberá adjuntarse en el sistema con el resto de los documentos.
- Verifique el listado de documentos que deberá adjuntar (en formato PDF). El tamaño máximo para cada archivo es de 10 MB.
- Deberá tener todos los archivos PDF por adjuntar para proceder con este paso; ya que el sistema no le permite realizar cargas parciales de los archivos.

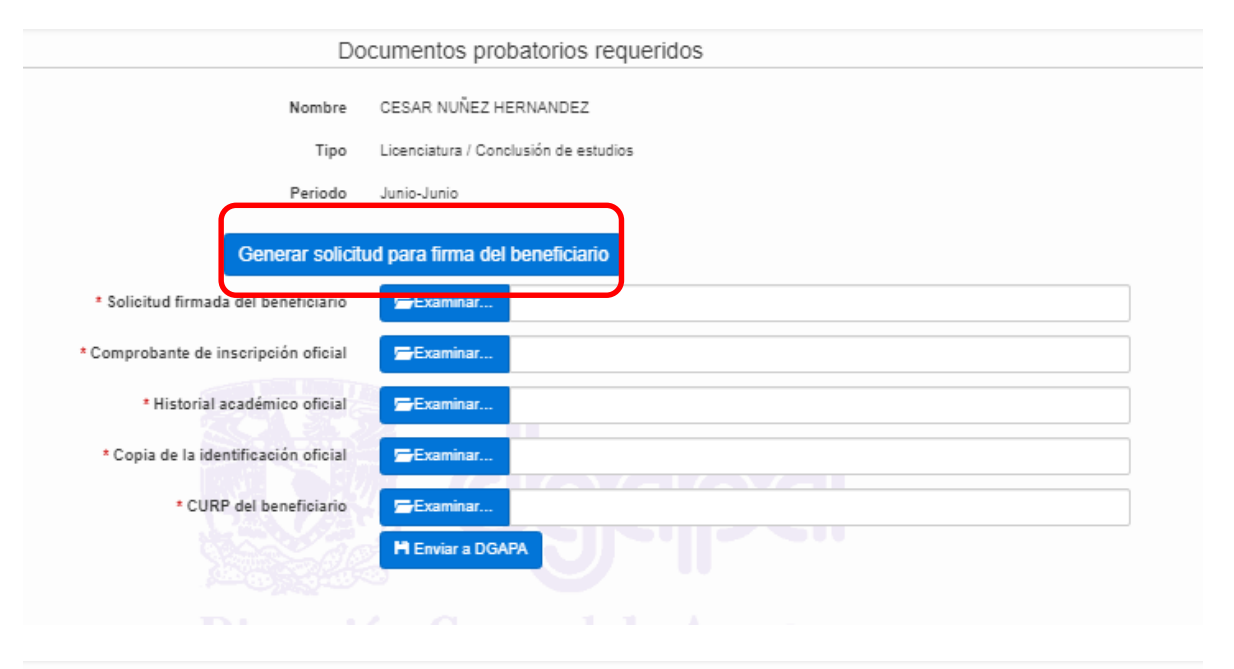

| Documentos probatorios requeridos                                                                                              |
|----------------------------------------------------------------------------------------------------|
|                                                                                                    |
| ▲ Deberá tener todos sus archivos antes de empezar a agregarlos en esta sección: va que el sistema no agenta cargas parciales. |
|                                                                                                    |
| Nombra CESAD NI WE7 LEDNANDE7                                                                                                  |
|                                                                                                    |
| Tipo Licenciatura / Conclusión de estudios                                                                                     |
| Periodo Mayo-Mayo                                                                                                    |
|                                                                                                    |
| Generar solicitud para firma del beneficiario                                                                                  |
| • Solicitud firmada del beneficiario                                                                                           |
|                                                                                                    |
| * Comprobante de inscripción oficial Examinar                                                                                  |
| * Historial académico oficial 💳 Examinar                                                                                       |
|                                                                                                    |
| * Copia de la identificación oficial 🔁 Examinar                                                                                |
| * Forma migratoria vigente                                                                                                    |
| Copia Forma Migratoria en el ca                                                                                                |
| * CURP del beneficiario                                                                                                    |
| M Enviar a DGAPA                                                                                                    |
|                                                                                                    |

- Una vez que tenga los archivos por adjuntar, deberá dar clic en cada uno de los botones *Examinar* para asociar el archivo correspondiente al documento indicado, según el tipo de beca que solicita.
- Una vez adjuntos los archivos PDF dar clic al botón Enviar a DGAPA

| Nombre                               | CESAR NUÑEZ H      | IERNANDEZ                              |  |  |  |
|--------------------------------------|--------------------|----------------------------------------|--|--|--|
| Tipo                                 | Licenciatura / Cor | Licenciatura / Conclusión de estudios  |  |  |  |
| Periodo                              | Junio-Junio        | Junio-Junio                            |  |  |  |
| Generar solicit                      | ud para firma de   | l beneficiario                         |  |  |  |
| * Solicitud firmada del beneficiario | Examinar           | Solicitud firmada del beneficiario.pdf |  |  |  |
| * Comprobante de inscripción oficial | Examinar           | Comprobante de inscripción oficial.pdf |  |  |  |
| * Historial académico oficial        | Examinar           | Historial académico oficial.pdf        |  |  |  |
| * Copia de la identificación oficial | Examinar           | Copia de la identificación oficial.pdf |  |  |  |
|                                      | E-Examinar         | CURP del beneficiario.odf              |  |  |  |

• Una vez enviada su solicitud en línea a la DGAPA se muestra el siguiente mensaje:

| Solicitud de beca enviada |            |                   |
|---------------------------|------------|-------------------|
| Mostrar solicitud de beca | Muestra la | solicitud de beca |

El sistema genera un archivo PDF con el número de folio de su solicitud, éste es su comprobante de envío electrónico, no hace falta enviar ningún documento por correo electrónico o entregar en papel.

# Solicitud de beca académico posdoctoral

Sólo las y los responsables de **proyectos de la modalidad (e)** podrán solicitar una beca posdoctoral para aquellos participantes que cumplan con los requisitos especificados en las <u>Reglas de Operación</u> vigentes.

La solicitud de beca se realiza en tres pasos:

- 1. <u>Registro de datos</u>. Deberá actualizar los datos de la o el académico para el cual desea solicitar beca posdoctoral. No olvide revisar que los datos capturados en el sistema coincidan con los documentos probatorios correspondientes.
- Solicitud de beca. Una vez que los datos de la o el académico están actualizados (institución, actividades por realizar en el proyecto, etc.) el o la responsable podrá realizar el trámite para solicitar una beca. Verifique que la o el académico cumpla con todos los requisitos señalados en las Reglas de Operación vigentes, antes de iniciar su solicitud.
- 3. <u>Adjuntar documentos</u>. Para completar la solicitud de beca en el sistema, deberá adjuntar los archivos pdf correspondientes a los documentos probatorios para la beca.

#### Paso 1. Actualizar datos del registro

• Dar clic en el menú Académicos/Posdoctoral y en la columna Paso 1 dar clic en la liga *Registro* para editar los datos de la o el académico posdoctoral.

| SOLICITUDES DE BECA DE ACADEMICOS POSDOCTORALES |                                                                                                    |                             |                               |  |  |  |
|-------------------------------------------------|----------------------------------------------------------------------------------------------------|-----------------------------|-------------------------------|--|--|--|
| Nombre -                                        | Paso 1. Registro de datos 🔺                                                                                                    | Paso 2. Solicitud de beca 🔺 | Paso 3. Adjuntar documentos 🔺 |  |  |  |
| ESTEFANIA CORONEL BONILLA                       | 🖾 Registro                                                                                                    | Solicitud de beca           | ▲ Adjuntar documentos         |  |  |  |
| KARINA CARRILLO GERMAN                          | 🖾 Registro                                                                                                    | Solicitud de beca           | 🛓 Adjuntar documentos         |  |  |  |
| FERNANDA XIUMAYRA MARTINEZ ARELLANO             | 🖾 Registro                                                                                                    | Solicitud de beca           | 🛓 Adjuntar documentos         |  |  |  |
| SOUMAYA CARRILLO ISLAS                          | 🖾 Registro                                                                                                    | Solicitud de beca           | 🛓 Adjuntar documentos         |  |  |  |
| CAROLINA HUERTA LOREDO                          | 🖾 Registro                                                                                                    | Solicitud de beca           | ± Adjuntar documentos         |  |  |  |
| MARÍA MARTHA PEREZ LOPEZ                        | 🖾 Registro                                                                                                    | Solicitud de beca           | 🛓 Adjuntar documentos         |  |  |  |
| MARIANA CASTILLO GARCIA                         | 🖾 Registro                                                                                                    | Solicitud de beca           | 🛓 Adjuntar documentos         |  |  |  |
| ERIK RINCON CABADA                              | 🖾 Registro                                                                                                    | Solicitud de beca           | 🛓 Adjuntar documentos         |  |  |  |
| EMILIO CARRILLO ALVAREZ                         | 🖾 Registro                                                                                                    | Solicitud de beca           | 🛓 Adjuntar documentos         |  |  |  |
| SOFIA LISSET ESPINOSA CARRILLO                  | C Registro                                                                                                    | E Solicitud de beca         | ± Adjuntar documentos         |  |  |  |
| INDRA XIMENA AGUIRRE CARRILLO                   | C Registro                                                                                                    | Solicitud de beca           | 🛓 Adjuntar documentos         |  |  |  |
| KATHIA CONSTANCE LÜNEBERG RODRIGUEZ             | 🛿 Registro                                                                                                    | E Solicitud de beca         | ▲ Adjuntar documentos         |  |  |  |
|                                                 | A CONTRACT OF A CONTRACT OF A |                             |                               |  |  |  |

• Una vez actualizados los datos de la o el académico posdoctoral, deberá dar clic en el botón *Guardar*.

|                                                                                                    | ACADÉMICO POSDOCTORAL                                  |
|----------------------------------------------------------------------------------------------------|--------------------------------------------------------|
| Los campos marcados con • son obligatorios.                                                                                     |                                                        |
| * Nombre                                                                                                    | ESTEFANIA                                              |
| Apellido paferno                                                                                                    | CORONEL                                                |
| Apellido materno                                                                                                    | BONLLA                                                 |
| * Sexo                                                                                                    | Fenenino                                               |
| * Nacionalidad                                                                                                    | Dominicana 🗸                                           |
| Lugar de nacimiento                                                                                                    | Ocitana Roo 🗸                                          |
| * Correo electrónico                                                                                                    | estefania@ganali.com                                   |
| * Fecha de obtención del grado de doctor                                                                                        | 2001/2021                                              |
| <ul> <li>Institución en la que realizó el posgrado</li> </ul>                                                                   | Ota 🗸                                                  |
| * Nombre del posgrado                                                                                                    | Nombre dal posgrado                                    |
| <ul> <li>Institución donde obtuvo el grado de dostor</li> </ul>                                                                 | Institución del posgrado                               |
| Pais donde obtuvo el grado de dootor                                                                                            | Manico                                                 |
| Director de tasis doctoral                                                                                                    | Director do tesis                                      |
| * Adsoripolón del futor de dootorado                                                                                            | Adscripción del tutor de doctorado                     |
| * Entidad académica en la que realizará la estancia                                                                             | Cont. de Est. de Pose.                                 |
| Acesor de la estanola posdoctoral                                                                                               | Assor                                                  |
| * Solioita beca                                                                                                    | s veción General de Asuntos                            |
| Duración de la beca                                                                                                    |                                                        |
| Actividades que realizará en el proyecto                                                                                        |                                                        |
|                                                                                                    |                                                        |
|                                                                                                    |                                                        |
|                                                                                                    |                                                        |
|                                                                                                    |                                                        |
|                                                                                                    |                                                        |
|                                                                                                    | 0 de 2000                                              |
| Capturar la trayectoria en los elguienses apartados de los últimos tres años enfatizando la formación y productividad académico | HIGHLING OF INVESTIGATION ACCRETING ASTRONOMY          |
| <ul> <li>LÍNEXA DE INVESTIGACIÓN Y GRUPOS DE TRAGAUD</li> <li>Captura el texto</li></ul>                                        |                                                        |
|                                                                                                    |                                                        |
|                                                                                                    |                                                        |
|                                                                                                    |                                                        |
|                                                                                                    | 6 g 200 //                                             |
| 2 * Publichetenes selectins recreations por whichs<br>Capture el testo                                                          |                                                        |
|                                                                                                    |                                                        |
|                                                                                                    |                                                        |
|                                                                                                    |                                                        |
| 1 'INVESTIGACIONES DI CURSO                                                                                                    | 6a.300 ***                                             |
| Capture of texts                                                                                                    |                                                        |
|                                                                                                    |                                                        |
|                                                                                                    |                                                        |
|                                                                                                    | 58 999 h                                               |
| 4. * FORMACIÓN DE RECURSOS HUMANOS                                                                                              |                                                        |
| Capture of texto                                                                                                    |                                                        |
|                                                                                                    |                                                        |
|                                                                                                    |                                                        |
|                                                                                                    | 5 m 300 10                                             |
| 5 - PREMICE Y RECONCIMENTOS                                                                                                    |                                                        |
|                                                                                                    |                                                        |
|                                                                                                    |                                                        |
|                                                                                                    |                                                        |
|                                                                                                    | 5 (a) (00)                                             |
|                                                                                                    | Rawer                                                  |
|                                                                                                    | Botón para guardar los datos del académico posdoctoral |
|                                                                                                    |                                                        |
|                                                                                                    | · · · · · · · · · · · · · · · · · · ·                  |
| Al dar clic an al botó                                                                                                    | n Guardar mostrará lo siguiente                        |
|                                                                                                    | in Guardar mostrara lo siguiente                       |
|                                                                                                    |                                                        |
|                                                                                                    |                                                        |
|                                                                                                    |                                                        |
|                                                                                                    |                                                        |
|                                                                                                    |                                                        |
|                                                                                                    |                                                        |
|                                                                                                    | Información almacenada correctamente.                  |
|                                                                                                    |                                                        |
|                                                                                                    |                                                        |
|                                                                                                    |                                                        |
|                                                                                                    | Termina el proceso                                     |
|                                                                                                    | •                                                      |
|                                                                                                    |                                                        |
|                                                                                                    |                                                        |

# Paso 2. Llenar formato de Solicitud de beca

• Dar clic en el menú *Académicos/Posdoctoral* y en la columna Paso 2 dar clic en la liga *Solicitud de beca.* 

#### SOLICITUDES DE BECA DE ACADÉMICOS POSDOCTORALES

| Nombre 🔺                            | Paso 1. Registro de datos 🔺 | Paso 2. Solicitud de beca 🔺 | Paso 3. Adjuntar documentos 🔺 |
|-------------------------------------|-----------------------------|-----------------------------|-------------------------------|
| ESTEFANIA CORONEL BONILLA           | C Registro                  | Solicitud de beca           | ▲ Adjuntar documentos         |
| KARINA CARRILLO GERMAN              | C Registro                  | Solicitud de beca           | ± Adjuntar documentos         |
| FERNANDA XIUMAYRA MARTINEZ ARELLANO | C Registro                  | Solicitud de beca           | ▲ Adjuntar documentos         |
| SOUMAYA CARRILLO ISLAS              | C Registro                  | Solicitud de beca           | ▲ Adjuntar documentos         |
| CAROLINA HUERTA LOREDO              | C Registro                  | Solicitud de beca           | ▲ Adjuntar documentos         |
| MARÍA MARTHA PEREZ LOPEZ            | C Registro                  | Solicitud de beca           | ▲ Adjuntar documentos         |
| MARIANA CASTILLO GARCIA             | C Registro                  | Solicitud de beca           | ▲ Adjuntar documentos         |
| ERIK RINCON CABADA                  | C Registro                  | Solicitud de beca           | ▲ Adjuntar documentos         |
| EMILIO CARRILLO ALVAREZ             | C Registro                  | Solicitud de beca           | ▲ Adjuntar documentos         |
| SOFIA LISSET ESPINOSA CARRILLO      | C Registro                  | Solicitud de beca           | ▲ Adjuntar documentos         |
| INDRA XIMENA AGUIRRE CARRILLO       | C Registro                  | Solicitud de beca           | ▲ Adjuntar documentos         |
| KATHIA CONSTANCE LÜNEBERG RODRIGUEZ | C Registro                  | Solicitud de beca           | ± Adjuntar documentos         |

- Al dar clic en la liga *Solicitud de beca*, mostrará el formulario de la solicitud de beca, deberá seleccionar una opción:
  - Solicitud de beca, / nueva solicitud: Muestra directamente el formulario para llenar la solicitud de una beca nueva.
  - Solicitud de beca / registro existente: Mostrará el registro preliminar de la solicitud de beca; dar clic sobre el nombre para que muestre el formato y pueda ser editado.

Solicitud de beca, nueva solicitud.

|                                       | Solicitud de beca                                                    |
|---------------------------------------|----------------------------------------------------------------------|
| npos marcados con * son obligatorios. |                                                                      |
|                                       | Los datos capturados deben coincidir con los documentos probatorios. |
|                                       |                                                                      |
| * Nombro                              | 8 ESTEFANIA CORONEL BONILLA                                          |
| * Número de identificación oficia     | J ver ayuda                                                          |
| * Nacionalida                         | 1 Dominicana                                                         |
| * Forma migratori                     | Permiso FM                                                           |
| * Fecha de vencimiente                | > 12/03/2021                                                         |
| Teléfono celula                       | r tel. celular                                                       |
|                                       |                                                                      |
| * Entidad federativa                  | Michoacán                                                            |
| * Municipi                            | Apatzingán V                                                         |
| * Call                                | 4 Calle                                                              |
| * Num. ext                            | Num. ext.                                                            |
| Num. Int                              |                                                                      |
| - Coloni.                             |                                                                      |
|                                       | · [67                                                                |
|                                       |                                                                      |
| * Tipo de beca                        | Seleccione V                                                         |
| * Duración de la beca                 | Seleccione v mes(es)                                                 |
| * Tipo                                | Seleccione V                                                         |
| * Inicio                              |                                                                      |
| * Término                             |                                                                      |
| * Monto mensual                       | S 0 M.N.                                                             |
| Total                                 | SOMN                                                                 |
| * Tiene una heca vinente              | Selencina V                                                          |
| * Nombro do quijón firma la coligitud |                                                                      |
| Nombre de quien inna la solicitud     |                                                                      |
|                                       |                                                                      |
|                                       | beca en la base de datos del PAPIIT                                  |
|                                       |                                                                      |

- Completar el formulario y guardar
- Al dar clic en el botón Guardar mostrará lo siguiente

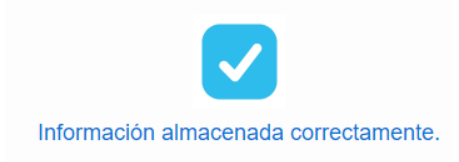

#### Termina el proceso

Solicitud de beca, registro existente.

|                                                                                           |                                                    | Paso 2: Solicitudes de beca |            |               |                        |  |
|-------------------------------------------------------------------------------------------|----------------------------------------------------|-----------------------------|------------|---------------|------------------------|--|
|                                                                                           |                                                    |                             | 🗎 Eliminar | seleccionados | 🛍 Nueva solicitud      |  |
|                                                                                           | Borrar 🔺                                           | Alumno 🔺                    | Folio 🔺    | Tipo 🔺        | Periodo 🔺              |  |
|                                                                                           |                                                    | ESTEFANIA CORONEL BONILLA   |            | Posdoctor     | al Noviembre-Noviembre |  |
| Registro para se<br>Dar clic en el no<br>becario para abi<br>formulario y cor<br>llenado. | guir editando.<br>mbre del<br>rir el<br>ntinuar el |                             |            |               |                        |  |

#### Paso 3. Adjuntar documentos y envío de la solicitud de beca

• Dar clic en el menú Académicos/Posdoctoral y en la columna Paso 3 dar clic en la liga *Adjuntar documentos.* 

| SOLICITUDES DE BECA DE ACADÉMICOS POSDOCTORALES |     |                             |                             |                               |  |
|-------------------------------------------------|-----|-----------------------------|-----------------------------|-------------------------------|--|
| Nombre 🔺                                        |     | Paso 1. Registro de datos 🔺 | Paso 2. Solicitud de beca 🔺 | Paso 3. Adjuntar documentos 🔺 |  |
| ESTEFANIA CORONEL BONILLA                       |     | C Registro                  | Solicitud de beca           | ▲ Adjuntar documentos         |  |
| KARINA CARRILLO GERMAN                          |     | C Registro                  | Solicitud de beca           | ▲ Adjuntar documentos         |  |
| FERNANDA XIUMAYRA MARTINEZ ARELLANO             |     | C Registro                  | Solicitud de beca           | ± Adjuntar documentos         |  |
| SOUMAYA CARRILLO ISLAS                          |     | C Registro                  | Solicitud de beca           | ± Adjuntar documentos         |  |
| CAROLINA HUERTA LOREDO                          |     | C Registro                  | Solicitud de beca           | ± Adjuntar documentos         |  |
| MARÍA MARTHA PEREZ LOPEZ                        |     | C Registro                  | Solicitud de beca           | ▲ Adjuntar documentos         |  |
| MARIANA CASTILLO GARCIA                         |     | C Registro                  | Solicitud de beca           | ▲ Adjuntar documentos         |  |
| ERIK RINCON CABADA                              |     | C Registro                  | Solicitud de beca           | ▲ Adjuntar documentos         |  |
| EMILIO CARRILLO ALVAREZ                         |     | C Registro                  | Solicitud de beca           | ▲ Adjuntar documentos         |  |
| SOFIA LISSET ESPINOSA CARRILLO                  |     | C Registro                  | Solicitud de beca           | ▲ Adjuntar documentos         |  |
| INDRA XIMENA AGUIRRE CARRILLO                   |     | C Registro                  | Solicitud de beca           | ± Adjuntar documentos         |  |
| KATHIA CONSTANCE LÜNEBERG RODRIGUEZ             | 520 | C Registro                  | Solicitud de beca           | 4 Adjuntar documentos         |  |

• Para poder adjuntar documentos, deberá seleccionar el nombre del alumno o alumna dando clic sobre éste.

| Paso 3: Adjuntar documentos |         |             |                     |  |
|-----------------------------|---------|-------------|---------------------|--|
| Alumno 🔺                    | Folio 🔺 | Тіро 🔺      | Periodo 🔺           |  |
| ESTEFANIA CORONEL BONILLA   |         | Posdoctoral | Noviembre-Noviembre |  |

• **IMPORTANTE**. Deberá generar la solicitud de beca para firma del beneficiario, al dar clic en el botón indicado. Este documento deberá ser firmado por el o la alumna, utilizando cualquier mecanismo (el sistema de firma de Adobe Acrobat; también puede imprimir y

firmar, y escanear documento firmado como un PDF). La versión firmada de este documento deberá adjuntarse en el sistema con el resto de los documentos.

- Verifique el listado de documentos que deberá adjuntar (en formato PDF). El tamaño máximo para cada archivo es de 10 MB.
- Deberá tener todos los archivos PDF por adjuntar para proceder con este paso; ya que el sistema no le permite realizar cargas parciales de los archivos.
- Una vez que tenga los archivos por adjuntar, deberá dar clic en cada uno de los botones *Examinar* para asociar el archivo correspondiente al documento indicado, según se mencionó en las Reglas de Operación vigentes del PAPIIT.

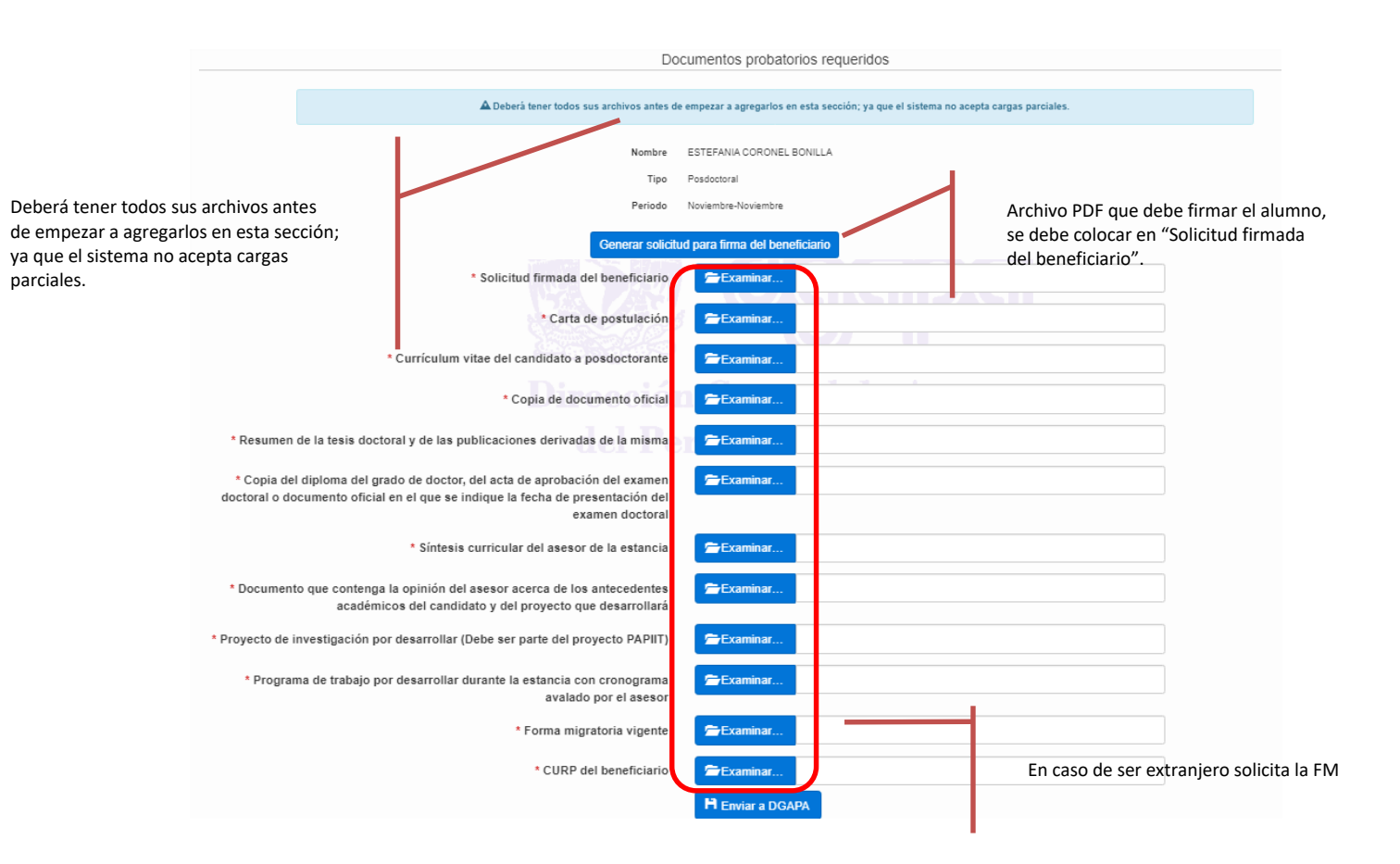

|                       |                               |                                                                 | Do                                                                                          | ocumentos probatorios requeridos                                                       |
|-----------------------|-------------------------------|-----------------------------------------------------------------|---------------------------------------------------------------------------------------------|----------------------------------------------------------------------------------------|
|                       |                               |                                                                 | A Deberá tener todos sus archivos antes d                                                   | de empezar a agregarlos en esta sección; ya que el sistema no acepta cargas parciales. |
|                       |                               | 1                                                               | Nombre                                                                                      | ESTEFANIA CORONEL BONILLA                                                              |
|                       |                               |                                                                 | Tipo                                                                                        | Posdoctoral                                                                            |
| Deberá tener todos su | us archivos ant               | tes                                                             | Periodo                                                                                     | Noviembre                                                                              |
| de empezar a agregar  | los en esta sec               | cción;                                                          | Generar solicit                                                                             | tud para firma del beneficiario                                                        |
| parciales.            |                               |                                                                 | * Solicitud firmada del beneficiario                                                        | 🖀 Examinar                                                                             |
|                       |                               |                                                                 | * Carta de postulación                                                                      | ₽ Examinar                                                                             |
|                       |                               |                                                                 | States de                                                                                   |                                                                                        |
|                       |                               | * Currículum v                                                  | itae del candidato a posdoctorante                                                          | <b>Examinar</b>                                                                        |
|                       |                               |                                                                 | * Copia de documento oficial                                                                | 2 🗲 Examinar                                                                           |
|                       | * Resumen d                   | de la tesis doctoral y de las pu                                | blicaciones derivadas de la misma                                                           | Examinar                                                                               |
|                       | * Copia del<br>doctoral o doc | diploma del grado de doctor,<br>cumento oficial en el que se ir | del acta de aprobación del examen<br>Idique la fecha de presentación del<br>examen doctoral | Se Examinar                                                                            |
|                       |                               | * Síntesis                                                      | curricular del asesor de la estancia                                                        | 🖀 Examinar                                                                             |
|                       | * Documento                   | o que contenga la opinión del<br>académicos del candid          | asesor acerca de los antecedentes<br>ato y del proyecto que desarrollará                    | <b>∕≊</b> Examinar                                                                     |
|                       | * Proyecto de in              | nvestigación por desarrollar ([                                 | Debe ser parte del proyecto PAPIIT)                                                         | ➢Examinar                                                                              |
|                       | * Program                     | na de trabajo por desarrollar d                                 | urante la estancia con cronograma<br>avalado por el asesor                                  | 🖀 Examinar                                                                             |
|                       |                               |                                                                 | * Forma migratoria vigente                                                                  | <b>∕₽</b> Examinar                                                                     |
|                       |                               |                                                                 | * CURP del beneficiario                                                                     | 🕿 Examinar                                                                             |
|                       |                               |                                                                 |                                                                                             | H Enviar a DGAPA                                                                       |

Una vez adjuntos los archivos PDF dar clic al botón Enviar a DGAPA •

Una vez enviada a DGAPA en línea se muestra el siguiente mensaje: •

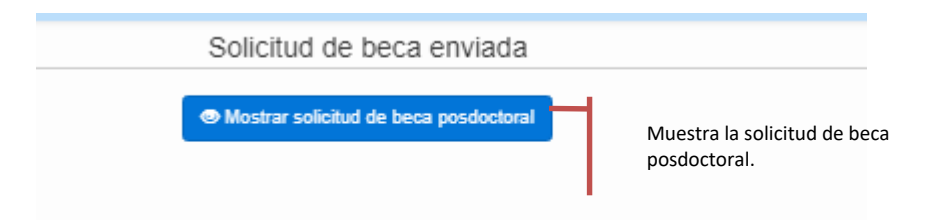

El sistema genera un archivo PDF con el número de folio de su solicitud, éste es su comprobante de envío electrónico, no hace falta enviar ningún documento por correo electrónico o entregar en papel.

# Respaldo del formato de beca (alumnos UNAM, externos y Académico posdoctoral)

Dar clic en el menú *Ayuda/consultar solicitudes*, oprimir sobre el número de folio para que se genere el archivo PDF de la solicitud de beca, si lo desea, puede guardar una copia en su equipo.

| Al seleccionar el número de folio podrá respaldar la carta compromiso. |                               |                                                             |                |                 |                 |                         |              |  |
|------------------------------------------------------------------------|-------------------------------|-------------------------------------------------------------|----------------|-----------------|-----------------|-------------------------|--------------|--|
| Folio 🔺                                                                | Becario 🔺                     | Nivel de la beca 🔺                                          | Fecha inicio 🔺 | Fecha termino 🔺 | Situación 🔺     | Fecha de la situación 🔺 | Aprobación 🔺 |  |
| 007521                                                                 | ALICIA DIAZ DIMAS             | Graduados doctorado / Conclusión de actividades proyecto    | 01/09/2021     | 30/11/2021      | Aprobada        |                         | 🛃 Ver        |  |
| 010421                                                                 | ANDREA SAUCEDO VILLASEÑOR     | Doctorado/Estudios                                          | 01/03/2021     | 30/04/2021      | Enviado a Dgapa | 22/03/2021              |              |  |
| 010221                                                                 | ANGELICA VILLAVICENCIO TORRES | Maestría/Obtención de grado                                 | 01/05/2021     | 31/05/2021      | Aprobada        |                         | 🛃 Ver        |  |
| 011221                                                                 | CESAR NUÑEZ HERNANDEZ         | Graduados licenciatura / Conclusión de actividades proyecto | 01/03/2021     | 30/04/2021      | Enviado a Dgapa | 23/03/2021              |              |  |
| 010521                                                                 | DAVID ENRIQUE HUERTA AVILA    | Graduados maestría / Conclusión de actividades proyecto     | 01/01/2021     | 28/02/2021      | Enviado a Dgapa | 22/03/2021              |              |  |
| 011021                                                                 | DULCE GOMEZ TORRES            | Maestría/Estudios                                           | 01/04/2021     | 30/06/2021      | Enviado a Dgapa | 23/03/2021              |              |  |

### Consulta de la situación de la beca

Dar clic en el menú *Ayuda/consultar solicitudes*, en la columna de situación muestra el proceso en que se encuentra la beca.

| Al seleccionar el número de folio podrá respaldar la carta compromiso. |                               |                                                             |                |                 |                 |               |           |              |
|------------------------------------------------------------------------|-------------------------------|-------------------------------------------------------------|----------------|-----------------|-----------------|---------------|-----------|--------------|
| Folio 🔺                                                                | Becario 🔺                     | Nivel de la beca 🔺                                          | Fecha inicio 🔺 | Fecha termino 🔺 | Situación 🔺     | Fecha de la s | tuación 🔺 | Aprobación 🔺 |
| 007521                                                                 | ALICIA DIAZ DIMAS             | Graduados doctorado / Conclusión de actividades proyecto    | 01/09/2021     | 30/11/2021      | Aprobada        |               |           | 🛃 Ver        |
| 010421                                                                 | ANDREA SAUCEDO VILLASEÑOR     | Doctorado/Estudios                                          | 01/03/2021     | 30/04/2021      | Enviado a Dgapa | 22/03/2021    |           |              |
| 010221                                                                 | ANGELICA VILLAVICENCIO TORRES | Maestría/Obtención de grado                                 | 01/05/2021     | 31/05/2021      | Aprobada        |               |           | 🛃 Ver        |
| 011221                                                                 | CESAR NUÑEZ HERNANDEZ         | Graduados licenciatura / Conclusión de actividades proyecto | 01/03/2021     | 30/04/2021      | Enviado a Dgapa | 23/03/2021    |           |              |
| 010521                                                                 | DAVID ENRIQUE HUERTA AVILA    | Graduados maestría / Conclusión de actividades proyecto     | 01/01/2021     | 28/02/2021      | Enviado a Dgapa | 22/03/2021    |           |              |
| 011021                                                                 | DULCE GOMEZ TORRES            | Maestría/Estudios                                           | 01/04/2021     | 30/06/2021      | Enviado a Dgapa | 23/03/2021    |           |              |
|                                                                        |                               |                                                             |                |                 |                 |               | J         |              |

Muestra el comprobante de aprobación de la beca

Al dar clic en la columna de Aprobación sobre el botón ver, muestra el archivo PDF del comprobante de aprobación de la beca.

| rpt.pdf |                                                   | 1 / 1                                                               |                        | ်နာ ခ |
|---------|---------------------------------------------------|---------------------------------------------------------------------|------------------------|-------|
|         | Dirección General de Asu<br>del Personal Académic | PROGRAMA DE APOYO A PROY<br>INVESTIGACIÓN E INNOVACIÓN TE<br>PAPIIT | ECTOS DE<br>ICNOLÓGICA |       |
|         |                                                   | BECA AUTORIZADA                                                     |                        |       |
|         | Clave                                             | Etapa Subproyecto 2018                                              | Folio <b>007521</b>    |       |
|         | Título                                            |                                                                     |                        | •     |
|         | Adscripción del proyec                            | to Instituto de Geología                                            |                        |       |
|         | Responsable                                       |                                                                     |                        | +     |
|         | Becario                                           |                                                                     |                        |       |
|         | Monto y duracion \$ 5,                            | 000.00, 3 mes(es) del 1 septiembre 2021 al 30                       | noviembre 2021         |       |
|         | Fecha de aprobación 2                             | 8 marzo 2021 12:03                                                  |                        |       |
|         |                                                   |                                                                     |                        |       |

#### La situación de la beca corresponde con:

- Enviada a DGAPA: La solicitud de beca fue enviada en línea a través de GeDGAPA, se generó un archivo pdf con el número de folio de su solicitud, éste es su comprobante de envío electrónico, no hace falta enviar ningún documento por correo electrónico o entregarlos en papel.
- En revisión: Una vez recibido electrónicamente en DGAPA inicia el proceso de revisión de la solicitud. El tiempo estimado de atención depende del número de solicitudes en proceso de revisión. El máximo es de siete días hábiles. Una vez revisada puede tener las siguientes respuestas:
- En corrección: Después de hacer una revisión se emite un dictamen en el que se mencionan los aspectos que deben corregirse para poder continuar con la evaluación de la solicitud de beca.
- ✓ Aprobada: La solicitud de beca está autorizada. Se debe continuar el trámite ante la instancia correspondiente en la entidad de adscripción del responsable del proyecto.
- ✓ **No aprobada**: La solicitud de beca NO cumple con los requisitos establecidos en las Reglas de Operación.

### Solicitudes no aprobadas o en corrección

Dar clic en el menú Ayuda/Solicitudes no aprobadas o en corrección, en la columna de observaciones muestra el motivo de la corrección o la beca no aprobada.

| Solicitudes no aprobadas o en corrección |           |                                                                |                   |                    |                |                         |                                                                          |
|------------------------------------------|-----------|----------------------------------------------------------------|-------------------|--------------------|----------------|-------------------------|--------------------------------------------------------------------------|
| Folio                                    | Becario 🔺 | Nivel de la beca 🔺                                             | Fecha<br>inicio 🔺 | Fecha<br>termino 🔺 | Situación      | Fecha de la situación 🔺 | Observaciones -                                                          |
| 002221                                   |           | Licenciatura / Conclusión de estudios                          | 01/01/2021        | 30/06/2021         | No<br>aprobada | 18/03/2021              |                                                                          |
| 004421                                   |           | Especialidad/Estudios                                          | 01/06/2021        | 30/11/2021         | No<br>aprobada | 18/03/2021              | EL ALUMNO CUENTA CON OTRA BECA POR EL<br>MISMO PERIODO.                  |
| 005921                                   |           | Graduados licenciatura / Conclusión<br>de actividades proyecto | 01/07/2021        | 30/09/2021         | Corrección     | 18/03/2021              | NO CUMPLE CON LOS REQUISITOS<br>ESTABLECIDOS EN LAS REGLAS DE OPERACION. |

Al dar clic en el número de folio el sistema mandará al menú solicitud de beca UNAM/Externo/Posdoctoral de acuerdo al tipo de alumno.

# Procedimiento para la solicitud de becas

Dar clic en el menú *Ayuda/Procedimiento para la solicitud de becas*, muestra el archivo PDF con los pasos para capturar una solicitud de beca.

| eg               |                   | Procedimiento para la solicitud de becas                                                                                                    | ×                |
|------------------|-------------------|----------------------------------------------------------------------------------------------------|------------------|
| Ac               | procedimiento.pdf | 1 / 2                                                                                                    | с <b>4 е</b> Д – |
| AI<br>oli<br>/uc |                   | Dirección General de Asuntos<br>del Personal Académico<br>Universidad Nacional Autónoma de México<br>Secretaria General<br>Dirección General de Asuntos del Personal<br>Académico                                                                                                    |                  |
| Re               |                   | Procedimiento para la solicitud de becas PAPIIT 2021<br>Con el fin de cumplir con las indicaciones santarias establecidas por la UNAM, durante la<br>contingencia por la pandemia COVID-19, a partir de este año, la UGAPA ha modificado el<br>procedimiento para solicitar una beca en el Programa de Apoyo a Proyectos de Investigación el<br>innovación Tecnológica (PAPIIT).<br>Solicitud de<br>beca bulco bulco bul | 3<br>3<br>9      |

# Padrón de instituciones externas

Para otorgar una beca a un o una estudiante procedente de una institución externa a la UNAM, deberá existir un convenio de colaboración vigente entre la UNAM y la institución de procedencia.

Para ingresar una institución externa al padrón de la DGAPA deberá solicitarlo al correo electrónico <u>becas papiit@dgapa.unam.mx</u> anexando los siguientes documentos:

- ✓ Solicitud en formato libre indicando el nombre de la Institución externa que se desea dar de alta en el Padrón de la DGAPA.
- ✓ Copia del convenio general/específico de colaboración entre la UNAM y la institución correspondiente.